## Краткое руководство по установке

## Общее описание принтера

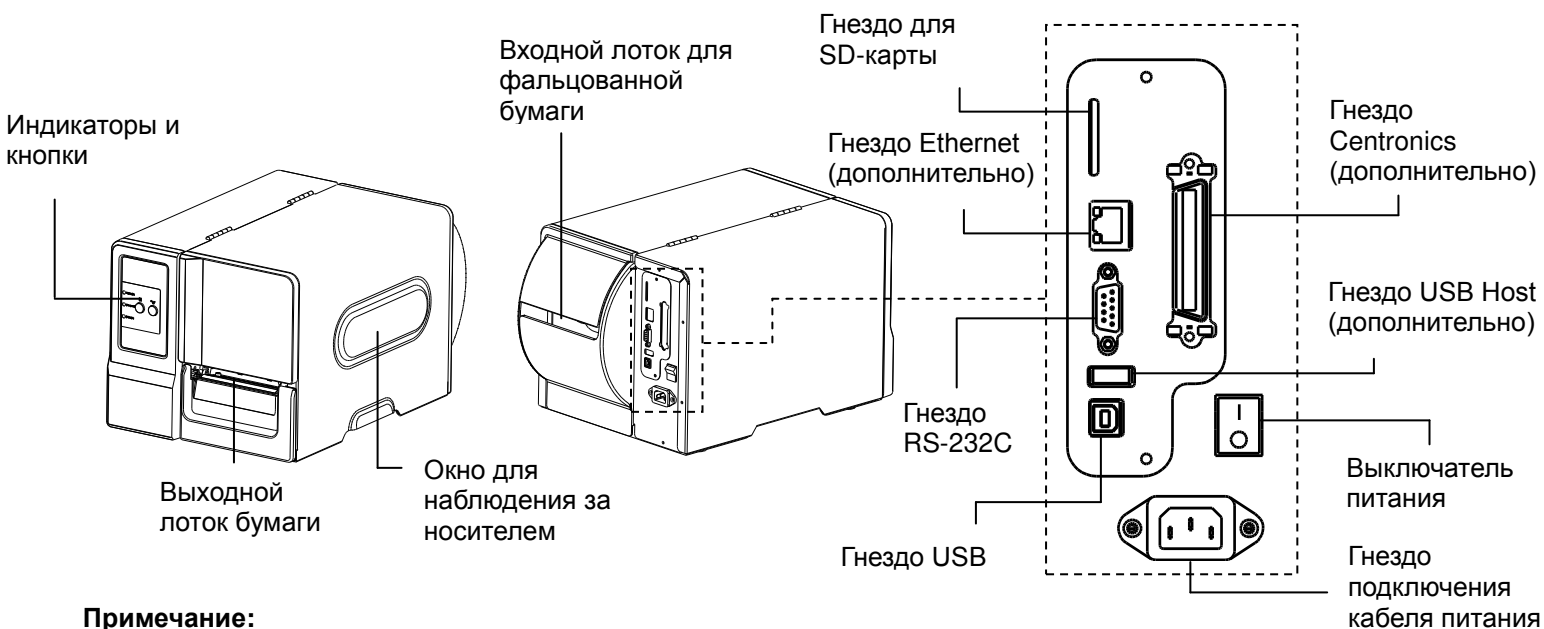

#### Примечание:

Гнезда подключений показаны только для иллюстрации. Установленные на устройстве разъемы интерфейса см. в описании технических характеристик данного устройства.

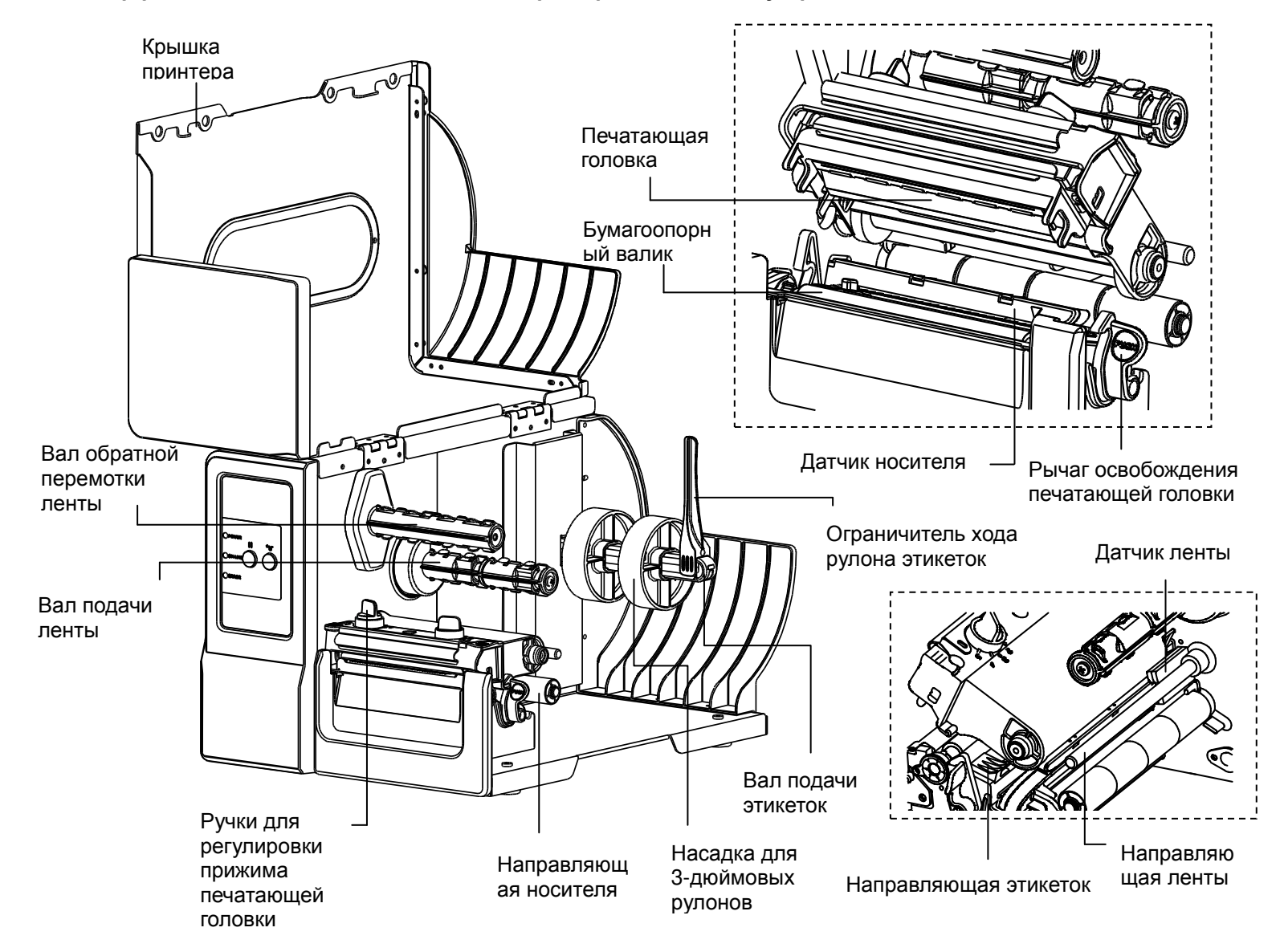

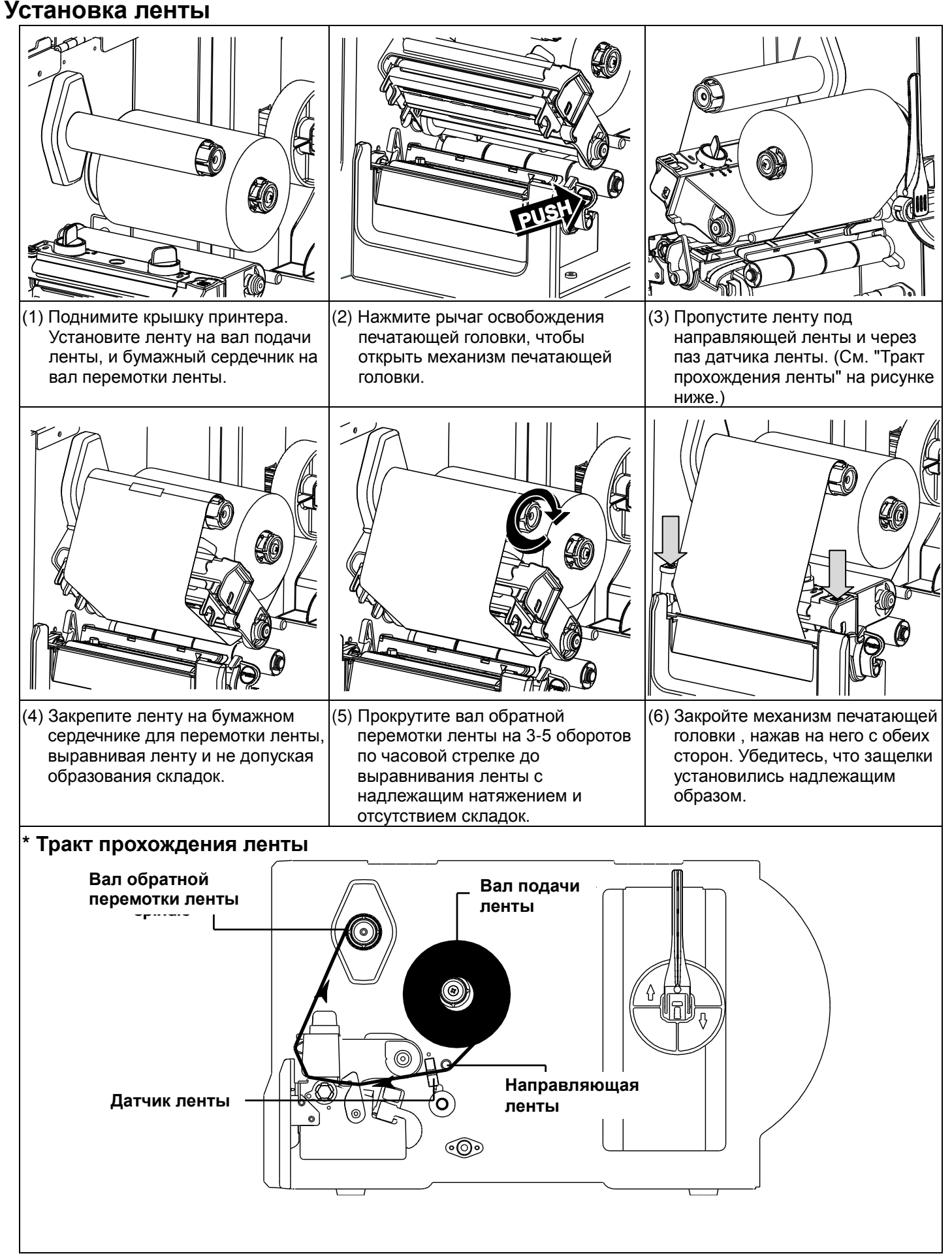

### Загрузка носителя

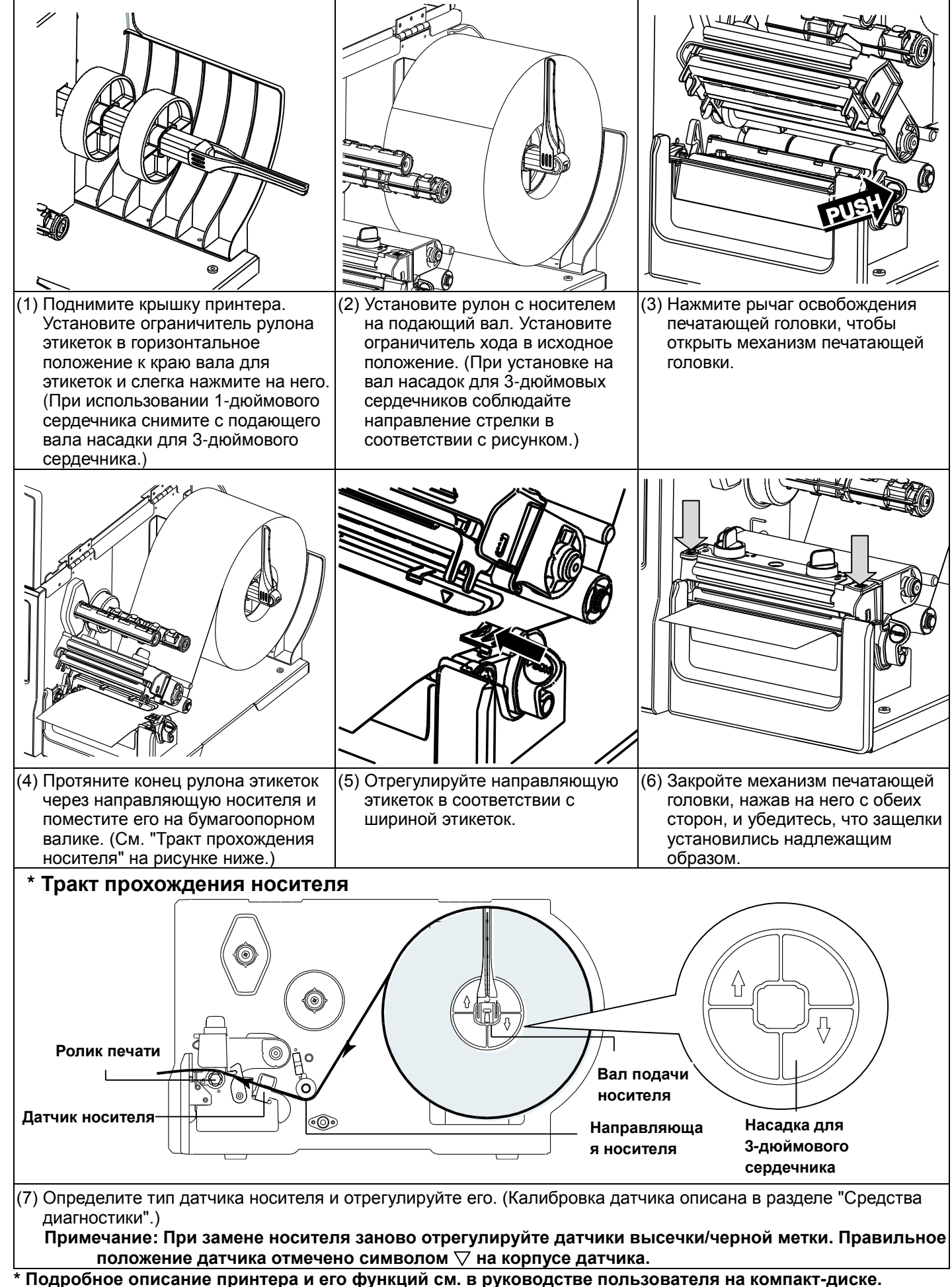

\* Технические характеристики, принадлежности, детали и программы изменяются без уведомления.

Панель управления

|                                       | Индикатор | Состояние | Значение                               |  |
|---------------------------------------|-----------|-----------|----------------------------------------|--|
|                                       | DOWED     | Не горит  | Питание выключен                       |  |
|                                       | POWER     | Горит     | Питание включено                       |  |
|                                       |           | Горит     | Принтер готов                          |  |
| POWER    TE                           |           |           | Пауза в работе при                     |  |
|                                       | ON-LINE   | Мигает    | Загрузка данных в<br>принтер           |  |
|                                       | ERROR     | Не горит  | Принтер готов                          |  |
|                                       |           | Горит     | Открыта каретка п<br>или ошибка резака |  |
|                                       |           |           | Не установлена бу                      |  |
| J                                     |           | Мигает    | замятие бумаги ил                      |  |
|                                       |           |           | установлена лента                      |  |
| n n n n n n n n n n n n n n n n n n n |           |           |                                        |  |

# Cpe/

- (1) Дл
- (2) Пр (ди (до

|                                                                                                    | DOWED                                                                                                    | Не горит                                                                                                    | Питание вы                                                                                                    | ключено                                                                                                    | 0.0                                                                                                    | Кнопка паузы:<br>Временная остановка или<br>возобновление печати                                                                                                    |
|----------------------------------------------------------------------------------------------------|----------------------------------------------------------------------------------------------------|----------------------------------------------------------------------------------------------------|----------------------------------------------------------------------------------------------------|----------------------------------------------------------------------------------------------------|----------------------------------------------------------------------------------------------------|----------------------------------------------------------------------------------------------------|
|                                                                                                    |                                                                                                    | Горит                                                                                                    | Питание вкл                                                                                                    | іючено                                                                                                    | ע עט                                                                                                    |                                                                                                    |
|                                                                                                    |                                                                                                    | Горит                                                                                                    | Принтер гот                                                                                                    | ОВ                                                                                                    |                                                                                                    |                                                                                                    |
| O POWER II THE                                                                                                    |                                                                                                    |                                                                                                    | Пауза в раб                                                                                                    | оте принтера                                                                                                    | <b>(</b> קור                                                                                                    | Кнопка подачи:                                                                                                    |
| ° anum ()                                                                                                    |                                                                                                    | Мигает                                                                                                    | Загрузка да<br>принтер                                                                                                    | нных в                                                                                                    |                                                                                                    |                                                                                                    |
|                                                                                                    |                                                                                                    |                                                                                                    | Принтер гот                                                                                                    | ОВ                                                                                                    |                                                                                                    |                                                                                                    |
| ]                                                                                                    | EBBOB                                                                                                    | Горит                                                                                                    | открыта каретка печати или ошибка резака                                                                                                    |                                                                                                    |                                                                                                    |                                                                                                    |
|                                                                                                    |                                                                                                    | Мигает                                                                                                    | Не установлена бумага,<br>замятие бумаги или не<br>установлена лента                                                                                                    |                                                                                                    |                                                                                                    |                                                                                                    |
| Средства диа                                                                                                    | гностики                                                                                                    |                                                                                                    |                                                                                                    |                                                                                                    |                                                                                                    |                                                                                                    |
| Ірограмма диагності<br>го настроек, измене<br>црифтов печати и пе<br>игновенно проверять<br>еполадок и решени                                                                                                   | ики компании<br>ения настроек<br>ередачи допол<br>состояние пр<br>е других проби                                                                                                    | TSC являет<br>принтера, за<br>нительных н<br>оинтера и ег<br>пем.                                                                                                    | ся встроенны<br>агрузки граф<br>команд на пр<br>ю настроек, ч                                                                                                    | им инструменто<br>ики, шрифтов и<br>интер. С помоц<br>по значительно                                                                                                    | м определе<br>встроенно<br>цью этого м<br>облегчает                                                                                                    | ения состояния принтера и<br>го ПО, создания растровых<br>ощного инструмента можно<br>поиск и устранение                                                                                         |
| апуск программы,                                                                                                    | диагностики:                                                                                                    |                                                                                                    |                                                                                                    |                                                                                                    | _                                                                                                    |                                                                                                    |
| <ol> <li>Для запуска прогр</li> <li>Программа диагно<br/>(диспетчер файло<br/>(дополнительные<br/>Вкладка ф</li> </ol>                                                                                          | заммы диагно<br>остики включа<br>эв), Bitmap Fo<br>команды упра<br><b>þункций</b>                                                                                                    | стики дважд<br>ает четыре d<br>nt Manager (<br>авления при                                                                                                    | цы щелкните<br>рункции (Prin<br>(программа с<br>інтером)).                                                                                                    | значок програм<br>ter Configuration<br>оздания растро                                                                                                    | мы ( 😅 🦳                                                                                                    | оторования (праводания).<br>а принтера), File Manager<br>ов), Command Tool                                                                                                    |
| -                                                                                                    |                                                                                                    | Printer Configuration File Manag                                                                                                    | ger   Bitmap Font Manager   Command Too                                                                                                    |                                                                                                    | Setup                                                                                                    | Ι                                                                                                    |
| Функции принтера<br>Состояние принтера                                                                                                    |                                                                                                    | Lalizaté senior france<br>Ethemis Seup Version<br>RTC Setup<br>Print Tost Page<br>Factor Defail<br>Duno Test<br>Igrote AUTO BAS<br>Configuration Page<br>Med<br>Password Setup<br>Printer Status<br>Gop                                   | pe Kmonovické Km<br>pe Kmonovické Km<br>eed Kmonovické Km<br>set Vřídh inch<br>set Vřídh inch<br>set Fridaju inch<br>so inch                                                                                                    | Check Sun Check Sun Check | inch<br>rem                                                                                                    |                                                                                                    |
|                                                                                                    |                                                                                                    | Head Open Cut I<br>Paper Jam                                                                                                    | Honoy PoutPiniAction Continuous Intern<br>Head Dein Dur Picce Baud Pale<br>Pager Jan<br>Dur Picce Data Bits<br>Data Disc<br>Ribton Finde Ein<br>Paule Shift X<br>Differ Ean<br>Bats at the Step Bit(s)<br>Shift X<br>Differ Ean<br>Get Status Clear Load Save Set                                                                                                    |                                                                                                    | Настройки                                                                                                    |                                                                                                    |
|                                                                                                    |                                                                                                    | Out of Paper Refe<br>Ribbon End Err. Dire<br>Ribbon Encoder Err. Offs<br>Pause Shift<br>Printing Ske                                                                                                    |                                                                                                    |                                                                                                    | Part                                                                                                    | принтера                                                                                                    |
| Состояние п                                                                                                    | ринтера                                                                                                    | Get Status                                                                                                    | Clear Load Save                                                                                                    | Set                                                                                                    | neau                                                                                                    |                                                                                                    |
| Состояние пр                                                                                                    | <b>ринтера</b><br>Функции прин                                                                                                    |                                                                                                    | lear Load Save                                                                                                    |                                                                                                    | 147.34                                                                                                    |                                                                                                    |
| Состояние пр<br>3) Printer Functions (                                                                                                    | ринтера<br>Функции прин                                                                                                    | ини сомпания<br>ини сомпания<br>тера) включ<br>Функци                                                                                                    | IRIS<br>AIOT:<br>IR                                                                                                    | Set<br>2011/5/13 Τ + Ο                                                                                                    | Назна                                                                                                    | ачение                                                                                                    |
| Состояние пр<br>3) Printer Functions (<br>Printer Funct                                                                                                    | ринтера<br>Функции прин<br>tion Calibrat<br>(Калибр                                                                                                    | тера) включ<br><b>Функци</b><br>е Sensor<br>оовка датчин                                                                                                    | ika <u>Load</u> Save                                                                                                    | зацияна так<br>зацияна так<br>Калибровка да<br>носителя в раз                                                                                                    | назна<br>Назна<br>тчика, указа<br>деле настро                                                                                                    | ачение<br>анного в поле датчика<br>рек принтера                                                                                                    |
| Состояние пр<br>3) Printer Functions (<br>Printer Funct<br>Calibrate Se                                                                                                    | ринтера<br>Функции прин<br>tion<br>Calibrat<br>(Калибр<br>Etherne                                                                                                    | тера) включ<br>Функци<br>е Sensor<br>оовка датчин<br>t Setup                                                                                                    | Load         Save           1RTS         360T:           IR         5600           Ka)         5000                                                                                                    | оциятта<br>2011/2011/7740<br>Калибровка да<br>носителя в раз<br>Настройка IP-а                                                                                                    | Назна<br>тчика, указа<br>деле настро<br>дреса, мас                                                                                                    | ачение<br>анного в поле датчика<br>рек принтера<br>ки подсети, шлюза для                                                                                                    |
| Состояние пр<br>3) Printer Functions (<br>Printer Funct<br>Calibrate Se<br>Ethernet Se<br>RTC Setu                                                                                                    | ринтера<br>Функции прин<br>tion<br>Calibrat<br>(Калибр<br>Etherne<br>tup<br>др RTC Tir                                                                                                    | тера) включ<br>оовка датчин<br>обка датчин<br>обка Еtherne<br>обка Еtherne<br>опе (Реально                                                                                                    | ают:<br>ают:<br>ают:<br>яя<br>ка)<br>et)<br>ре время)                                                                                                    | я<br>2011.543 т+0<br>Калибровка да<br>носителя в раз<br>Настройка IP-а<br>встроенного ин<br>Синхронизация<br>и ПК                                                                                                    | Назна<br>тчика, указа<br>деле настро<br>дреса, мас<br>птерфейса В<br>а часов реа                                                                                                   | ачение<br>анного в поле датчика<br>оек принтера<br>ки подсети, шлюза для<br>Ethernet<br>льного времени принтера                                                                                  |
| Состояние пр<br>3) Printer Functions (<br>Printer Funct<br>Calibrate Se<br>Ethernet Se<br>RTC Setu<br>Print Test P                                                                                              | Функции прин<br>tion<br>calibrat<br>(Калибр<br>Etherne<br>(Настро<br>age Print Te<br>(Тестов                                                                                                    | тера) включ<br>Функци<br>е Sensor<br>оовка датчин<br>t Setup<br>ойка Etherne<br>ne (Реально<br>st Page                                                                                                    | а)<br><u>IRTS</u><br>ают:<br>ают:<br>ассонный<br>ассонный<br>ассонны | социята<br>социалата<br>калибровка да<br>носителя в раз<br>Настройка IP-а<br>встроенного ин<br>Синхронизация<br>и ПК<br>Печать тестово                                                                                                    | Назна<br>тчика, указа<br>деле настро<br>дреса, мас<br>птерфейса I<br>часов реа                                                                                                    | ачение<br>анного в поле датчика<br>оек принтера<br>ки подсети, шлюза для<br>Ethernet<br>льного времени принтера                                                                                  |
| Состояние п<br>3) Printer Functions (<br>Printer Functions (<br>Calibrate Se<br>Ethernet Se<br>RTC Setu<br>Print Test P<br>Reset Print                                                                          | Функции прин<br>tion<br>calibrat<br>(Калибр<br>Etherne<br>(Настро<br>ир<br>RTC Tir<br>vage<br>RTC Tir<br>Reset F                                                                                                    | тера) включ<br>Функци<br>е Sensor<br>оовка датчин<br>t Setup<br>ойка Etherne<br>ne (Реально<br>st Page<br>ая страница<br>printer (Сбро                                                                                                    | а)<br>с принтера)                                                                                                    | социята<br>социата<br>калибровка да<br>носителя в раз<br>Настройка IP-а<br>встроенного ин<br>Синхронизация<br>и ПК<br>Печать тестово<br>Перезагрузка г                                                                                                    | Назна<br>тчика, указа<br>деле настри<br>дреса, мас<br>птерфейса В<br>часов реа<br>ой страниць                                                                                      | ачение<br>анного в поле датчика<br>оек принтера<br>ки подсети, шлюза для<br>Ethernet<br>льного времени принтера                                                                                  |
| Состояние пр<br>3) Printer Functions (<br>Printer Functions Calibrate Se<br>Ethernet Se<br>RTC Setu<br>Print Test P<br>Reset Print<br>Factory Def<br>Dump Te                                                    | Функции прин<br>tion<br>calibrat<br>(Калибр<br>Etherne<br>tup<br>ир<br>RTC Tir<br>age<br>fault<br>fault<br>(Заводо                                                                                                    | тера) включ<br>Функци<br>е Sensor<br>оовка датчин<br>t Setup<br>ойка Etherne<br>ne (Реально<br>st Page<br>ая страница<br>printer (Сброс<br>Default<br>ские настрой                                                                        | а)<br>с принтера)<br>йки)                                                                                                    | заводских наст                                                                                                    | Назна<br>тчика, указа<br>деле настро<br>дреса, мас<br>птерфейса Б<br>часов реа<br>ой страниць<br>принтера<br>я принтера<br>роек по умо                                             | ачение<br>анного в поле датчика<br>оек принтера<br>ки подсети, шлюза для<br>Ethernet<br>льного времени принтера<br>и<br>и восстановление<br>олчанию.                                             |
| Cocтояние п<br>3) Printer Functions (<br>Printer Functions Calibrate Se<br>Ethernet Se<br>RTC Setu<br>Print Test P<br>Reset Print<br>Factory Def<br>Dump Te                                                     | Функции прин<br>tion<br>calibrat<br>(Калибр<br>Etherne<br>tup<br>rage<br>rage<br>fault<br>RTC Tir<br>Reset F<br>fault<br>Raso<br>Calibrat<br>(Калибр<br>Etherne<br>(Настро<br>RTC Tir<br>Reset F<br>Factory<br>(Заводо          | тера) включ<br>тера) включ<br>Функци<br>е Sensor<br>оовка датчин<br>t Setup<br>ойка Etherne<br>ne (Реально<br>st Page<br>ая страница<br>printer (Сброб<br>Default<br>ские настрой<br>fext (Вывод т                                        | ают:<br>ают:<br>ают:<br>ают:<br>ка)<br>е время)<br>а)<br>с принтера)<br>йки)<br>гекста)                                                                                                    | калибровка да<br>носителя в раз<br>Настройка IP-а<br>встроенного ин<br>Синхронизация<br>и ПК<br>Печать тестово<br>Перезагрузка г<br>Инициализация<br>заводских наст                                                                                                    | Назна<br>тчика, указа<br>деле настри<br>дреса, мас<br>птерфейса I<br>часов реа<br>ой страниць<br>ринтера<br>я принтера<br>роек по уми<br>ера в режи                                | ачение<br>анного в поле датчика<br>оек принтера<br>ки подсети, шлюза для<br>Ethernet<br>льного времени принтера<br>и<br>и восстановление<br>олчанию.<br>м вывода текста.                         |
| Cocтояние п<br>3) Printer Functions (<br>Printer Funct<br>Calibrate Se<br>Ethernet Se<br>RTC Setu<br>Print Test P<br>Reset Prin<br>Factory Def<br>Dump Te<br>Ignore AUTO<br>Configuration                       | Функции прин<br>tion<br>calibrat<br>(Калибр<br>Etherne<br>(Настро<br>(Настро<br>RTC Tir<br>'age<br>fault<br>fault<br>Reset F<br>fault<br>BAS<br>Dump T<br>Ignore A<br>(Игнор                                                    | тера) включ<br>Функци<br>е Sensor<br>оовка датчин<br>t Setup<br>ойка Etherne<br>ne (Реально<br>st Page<br>ая страница<br>Printer (Сброй<br>Default<br>ские настрой<br>ext (Вывод т<br>AUTO.BAS<br>провать AUT                             | ают:<br>ают:<br>ают:<br>я<br>ка)<br>еt)<br>ре время)<br>а)<br>с принтера)<br>йки)<br>текста)<br>О.BAS)                                                                                                    | заводских наст<br>Перевод принт<br>Игнорировать :                                                                                                    | Назна<br>тчика, указа<br>деле настри<br>дреса, мас<br>птерфейса В<br>часов реа<br>ой страниць<br>ринтера<br>я принтера<br>я принтера<br>в режи<br>вагруженну                       | ачение<br>анного в поле датчика<br>оек принтера<br>ки подсети, шлюза для<br>Ethernet<br>льного времени принтера<br>и<br>и восстановление<br>олчанию.<br>м вывода текста.<br>о программу AUTO.BAS |
| Coctoяние п<br>3) Printer Functions (<br>Printer Functions (<br>Calibrate Se<br>Ethernet Se<br>RTC Setu<br>Print Test P<br>Reset Print<br>Factory Def<br>Dump Te<br>Ignore AUTO<br>Configuration<br>Password Se | Функции прин<br>tion<br>calibrat<br>(Калибр<br>Etherne<br>(Настро<br>(Настро<br>(Настро<br>(Настро<br>(Павон<br>RTC Tir<br>Page<br>fault<br>Reset F<br>Factory<br>(Заводо<br>Dump T<br>Ignore A<br>(Игнори<br>солfigu<br>(Конфи | тера) включ<br>Функци<br>е Sensor<br>оовка датчин<br>t Setup<br>ойка Etherne<br>ne (Реально<br>st Page<br>ая страница<br>Printer (Сброб<br>Default<br>ские настрой<br>техt (Вывод т<br>AUTO.BAS<br>провать AUT<br>ration Page<br>гурация) | ают:<br>ают:<br>ают:<br>я<br>ка)<br>еt)<br>ре время)<br>а)<br>с принтера)<br>йки)<br>гекста)<br>О.BAS)                                                                                                    | заподровать з<br>калибровка да<br>носителя в раз<br>Настройка IP-а<br>встроенного ин<br>Синхронизация<br>и ПК<br>Печать тестово<br>Перезагрузка г<br>Инициализация<br>заводских наст<br>Перевод принт<br>Игнорировать з<br>Распечатки кон                                                                                                    | Назна<br>тчика, указа<br>деле настро<br>дреса, мас<br>птерфейса В<br>часов реа<br>ой страниць<br>принтера<br>я принтера<br>я принтера<br>роек по ума<br>ера в режин<br>загруженнуй | ачение<br>анного в поле датчика<br>оек принтера<br>ки подсети, шлюза для<br>Ethernet<br>льного времени принтера<br>и<br>и восстановление<br>олчанию.<br>м вывода текста.<br>о программу AUTO.BAS |

Кнопка

Функция